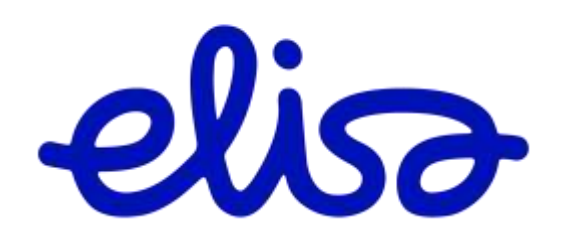

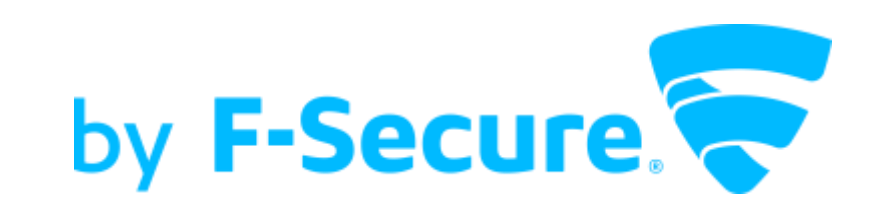

#### Elisan Yritystietoturvan asennus

Asennus toimipaikan muihin laitteisiin

OHJE 2

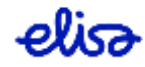

## Suojaa loput laitteet

• Jos käyttäjiä on 8 tai vähemmän, voit lisätä jokaisen omana käyttäjänään hallintaliittymään.

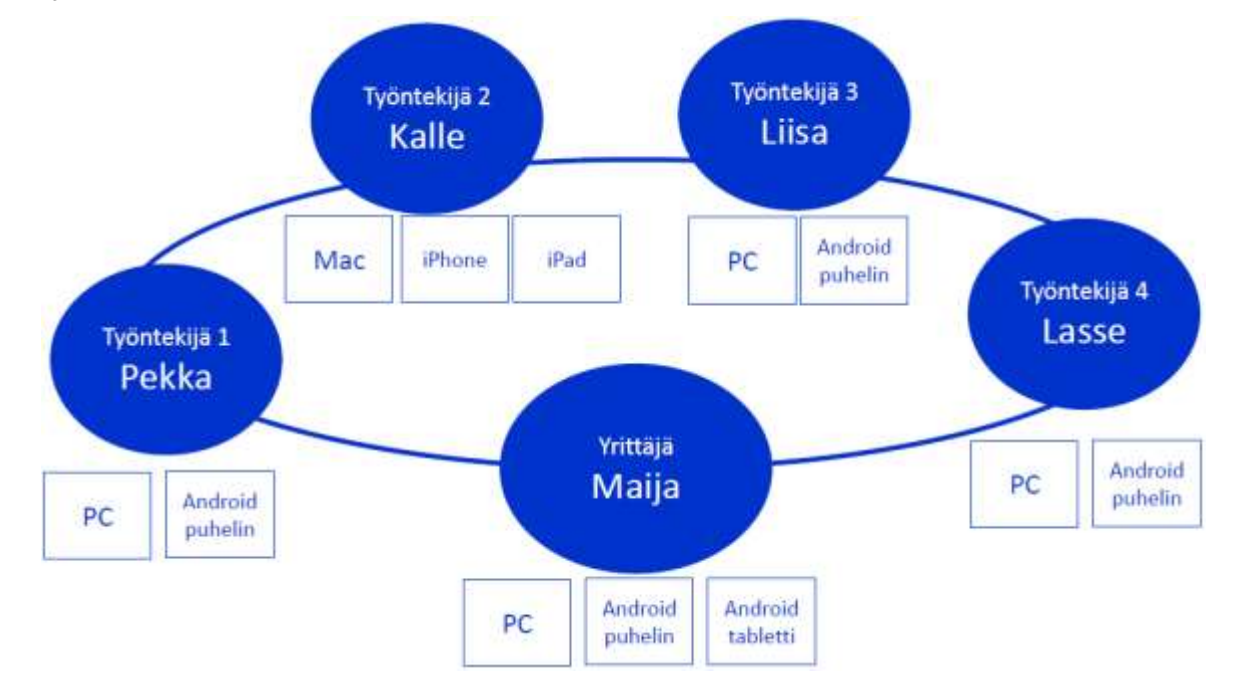

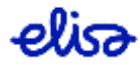

#### 1. Aukaise saamasi sähköposti

Klikkaa Suojaa loput laitteet.

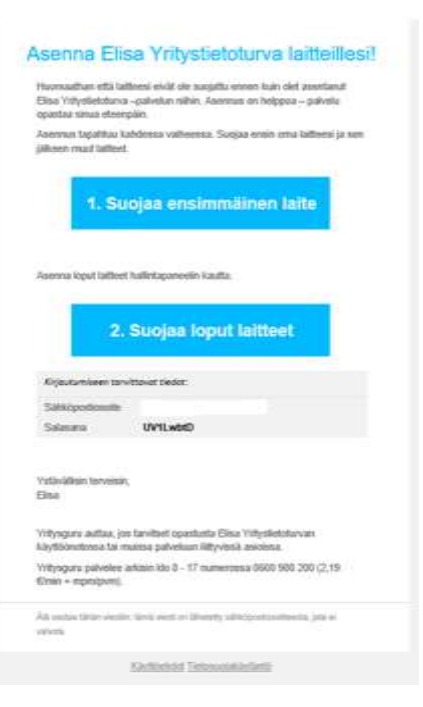

# 2. Kirjaudu hallintapaneeliin

 Mene joko saamasi sähköpostin kautta tai <u>suoraan tästä</u>. Sähköpostiosoitteesi on käyttäjätunnuksesi.

Klikkaa Kirjaudu sisään.

| fritystietoturva |                        | elisə |
|------------------|------------------------|-------|
|                  | Kirjaudu sisään        |       |
|                  | Side-Sportman/m        |       |
|                  | 2 minutes              |       |
|                  | Mirjansku sinikim      |       |
|                  | United to addisariant? |       |

by F-Secure

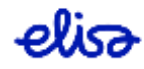

### 3. Lisää laite

• Klikkaa Lisää laite

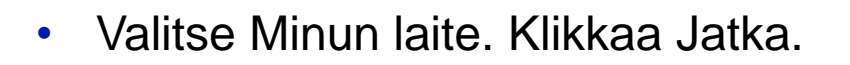

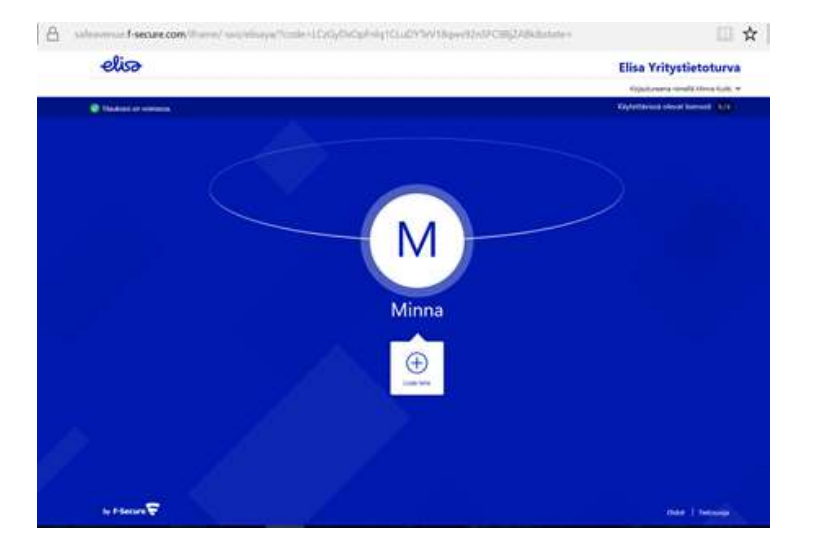

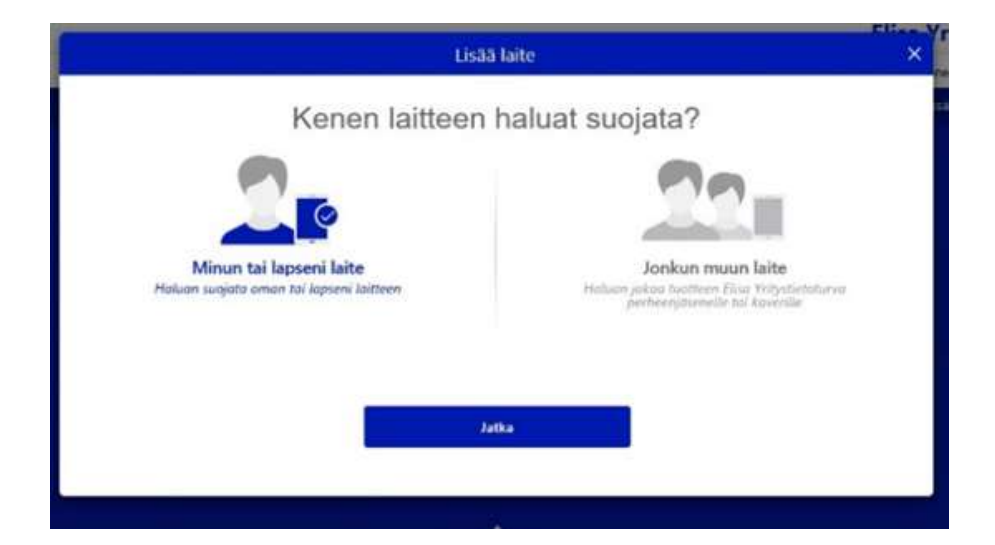

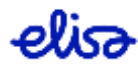

# 4. Valitse Laitetyyppi ja klikkaa Jatka

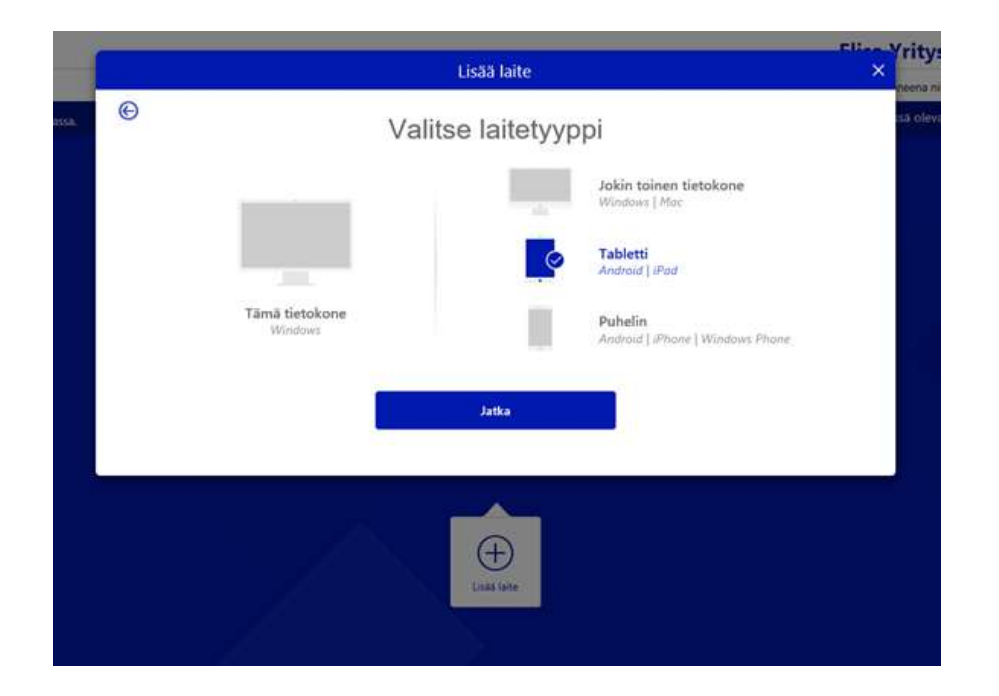

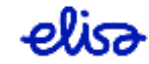

## 5. Valitse linkin lähetystapa

 Kirjoita puhelinnumero tai sähköpostiosoite sille varattuun kenttään. Klikkaa Lähetä.

Ohjelma ilmoittaa, kun tekstiviesti tai sähköposti on lähetetty.

|   | Lisää laite                                                                                          |  |
|---|----------------------------------------------------------------------------------------------------|--|
| e | Suojaa tablettisi                                                                                    |  |
|   | Lähetä tuotteen Elisa Yiitystietoturva asennuslinkki laitteeseesi sähköpostilla tai tekstiviestillä. |  |
|   | Lähetä sähköpostitse Cahetä tekstiviestitse                                                          |  |
|   | Sähköpostiosoite                                                                                     |  |
|   |                                                                                                    |  |
|   | Lähetä                                                                                               |  |
|   |                                                                                                    |  |
|   |                                                                                                    |  |
|   | (1) (1) (1) (1) (1) (1) (1) (1) (1) (1)                                                              |  |

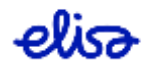

#### 6. Avaa lähetetty sähköposti tai tekstiviesti

 Avaa tai ohjeista käyttäjä avaamaan sähköposti tai tekstiviesti sillä laitteella, johon Yritystietoturva asennetaan.

tiistaina 28. marraskuuta 2017

 Aloita asennus klikkaamalla asennuslinkkiä. Seuraa tämän jälkeen ohjelman antamia ohjeita. Suojaa laitteesi täältä: https: //safeavenue.f-secure.com /iframe/-installers/elisaya/ ?download\_id=1a19839d4d21 4d289c60c74a2df763bf

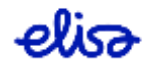